## 1. Go to http://ttc.imperial.edu/

- 2. Click on Register Online
- Here you can see what classes are being offered, the date, time and number of people registered.
  Click on one of the listed workshops below, for Example: Easy Grade Pro 4.0 Basic Level

| Below is a list of all classes that are curre | ntly open for registration. Click on the class name to proceed. |          |
|-----------------------------------------------|-----------------------------------------------------------------|----------|
| Class                                         | Date                                                            | Capacity |
| Microsoft Excel 2007 - Basic Level            | Thursday October 07, 2010 from 02:00 PM to 03:30 PM             | 8        |
| Easy Grade Pro - Inter/Adv Level              | Friday October 08, 2010 from 10:00 AM to 11:30 AM               | 8        |
| Microsot Excel 2007 - Interm, Level           | Friday October 08, 2010 from 02:00 PM to 03:30 PM               | 8        |
| Microsoft Access 2007 - Basic Level           | Tuesday October 12, 2010 from 10:00 AM to 11:30 AM              | 8        |
| Microsoft Access 2007 - Inter, Level          | Thursday October 14, 2010 from 09:00 AM to 10:30 AM             | 8        |
| Faculty Website 2010 - Basic/Inter Leve       | Friday October 15, 2010 from 02:00 PM to 03:30 PM               | 8        |
| Easy Grade Pro - Basic Level                  | Monday October 18, 2010 from 02:00 PM to 03:00 PM               | 8        |
| Microsoft Excel 2007 - Advanced Level         | Wednesday October 20, 2010 from 02:00 PM to 03:30 PM            | 8        |
| Adobe Acrobat 9.0 - Prof. Basic Level         | Tuesday October 26, 2010 from 09:00 AM to 10:30 PM              | 8        |
| Adobe Acrobat 9.0 Pro - Inter, Level          | Thursday October 28, 2010 from 02:00 PM to 03:30 PM             | 8        |

4. Type in your First Name, Last Name, E-mail and Phone #, then click Send Button.

| ( * = required field )<br>USER INFORMATION |                        |   |
|--------------------------------------------|------------------------|---|
| First Name: *                              | larry                  |   |
| Last Name: *                               | valenzuela             |   |
| Email: *                                   | alenzuela@imperial.edu |   |
| Confirm Email: *                           | alenzuela@imperial.edu |   |
| Phone: *                                   | (760)355-6189          |   |
| Comments:                                  |                        | * |
|                                            |                        |   |
|                                            | Send                   |   |

 Please check the data below and confirm that everything is correct. If so, click the SEND button. If not, click BACK and make the necessary corrections. You will receive an e-mail confirmation that you have successfully registered for the workshop. Thank you.

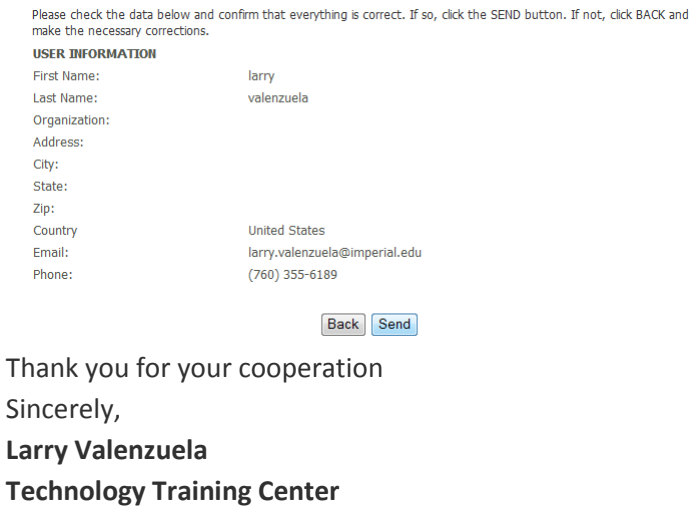

@ <sup>`</sup>u (760) 355-6189